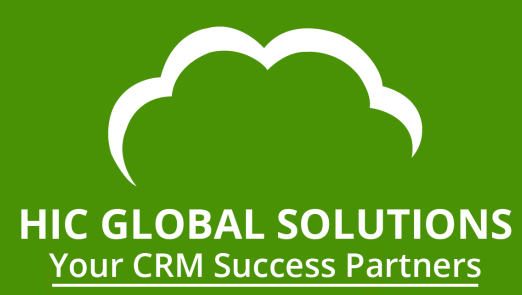

## QD QB Sync Made Easy USER MANUAL

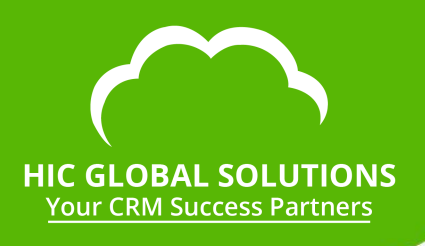

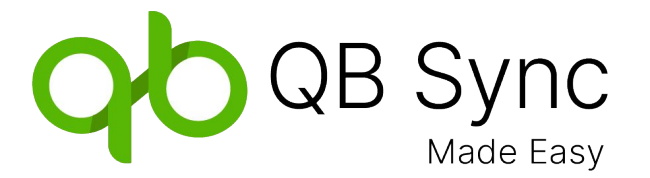

QB Sync Made Easy is developed and owned by HIC Global Solutions.

Please read the License Agreement and Terms of Service before using the app. HIC Global Solutions is not liable for any harm incurred by the deployment of the app, or its use thereof. Please maintain adequate software backup and consult an IT professional before software installment-related decisions.

Do not record, reproduce, or redistribute this document electronically, or otherwise, without the written consent of its owners.

All rights reserved. HIC Global Solutions, 2024 hicglobalsolutions.com

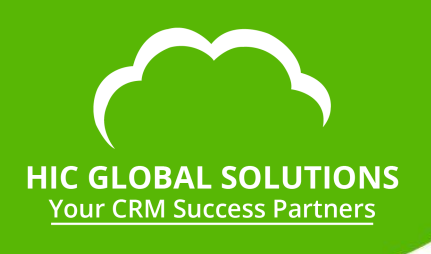

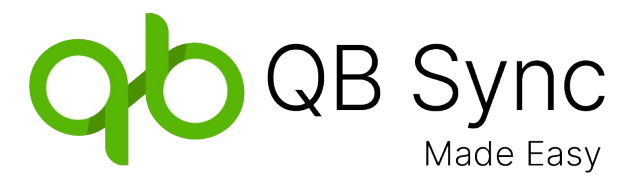

### Preface - An Introduction to the App

Welcome to the user guide for the **QB Sync Made Easy** App! This guide is designed to provide you with a comprehensive overview and step-by-step instructions on how to utilize the app effectively.

Whether you are a small business owner, an accountant, or a financial professional, this integration app will simplify and streamline your financial management processes.

Here is a walkthrough of the Setup, Configuration, and data fields mapping process to get up and running with the app effortlessly.

### **Table Of Contents**

Prerequisites

- 1. Installation and Permission
- 1.1. Connect quickbooks Companies in Salesforce
- 1.2. Configure Mapping For Salesforce to quickbooks & vice versa
- 2. quickbooks to Salesforce 'Historical Sync'
- 2.1. Salesforce to quickbooks
- 2.2 Mapping for Account-Customer in object
- 2.3. Edit page on Account Record
- 2.4. Filling up Design Attributes field
- 3. Mapping for Product-Item in object and field setup
- 3.1. Fill the Pricebook on Record Page
- 3.2. Edit Page on Product Record
- 3.3. Fill Design Attributes Field

## **Table Of Contents**

- 4. Mapping for Opportunity-Estimate in object and field setup.
- 4.1. Add the Account and Product for Sync
- 4.2. Edit Page on Opportunity Record
- 4.3. Filling the Required Design Attributes
- 4.4. Sending Estimate to an Email From Salesforce
- 4.5. Convert Estimate to Invoice From Salesforce
- 5. quickbooks To Salesforce Real-time Sync
- 6. Enable Debug Log
- 7. Support

## **Features of QB Sync Made Easy**

Facilitate seamless integration of financial data, such as invoices, expenses, and customer information, between quickbooksss and Salesforce CRM.

- Real-time Sync: Keep your quickbookss and other platforms up-to-date with synchronized data in real time.
- Bi-Directional Sync: Enable data flow between quickbooks and your systems in both directions, ensuring consistency.
- Historical QB Data Sync in Salesforce: Easily import historical quickbooks data into Salesforce for comprehensive financial insights.
- **Support for Multiple QB Environments:** Effortlessly manage integration with multiple quickbooks environments for enhanced flexibility.
- Dynamic Mapping: Map data fields dynamically, allowing you to tailor the integration to your specific business needs.

## Prerequisites

- Need to Assign Permission Sets (we have shown it below).
- Not Supported in Group addition orgs.

## **1. Installation and Permission**

• Step 1: Login to Salesforce from your account.

| salesforce                                                         |  |
|--------------------------------------------------------------------|--|
| To access this page, you have to log in to Salesforce.<br>Username |  |
| Password                                                           |  |
| Log In                                                             |  |
| Forgot Your Password? Use Custom Domain                            |  |
|                                                                    |  |

- **Step2:** After logging into Salesforce from your account, you will see the installation screen, Something like this. Here, click on **Install for All Users.**
- You will now see that the QB Sync Made Easy app is Installed for All Users.

| Insta<br>By HIC    | all QB Made Ea  | sy                      |                |
|--------------------|-----------------|-------------------------|----------------|
|                    | ی Installing aı | nd granting access to a | ll Users       |
| App Name           | Publisher       | Version Name            | Version Number |
| QB Made Easy       | HIC             | Beta 1.6                | 1.6 (Beta 4)   |
| Additional Details | View Components |                         |                |

# Step3: Now the QB Sync Made Easy app installed in salesforce.

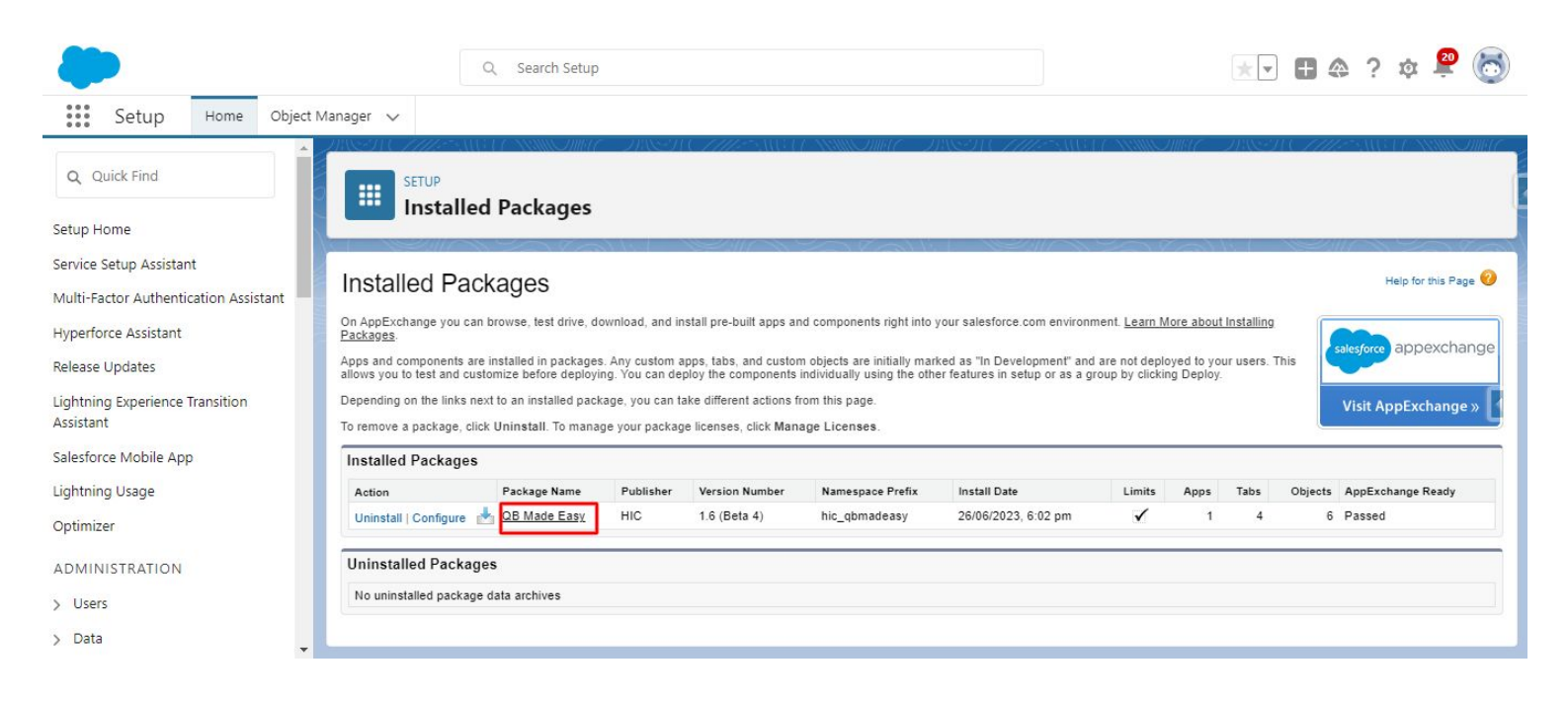

# • Step4: After installing the QB Sync Made Easy app, the Home' page will appear as shown and search the Users.

| -                                                          | Q Search Setup                                                                                                    |                                                     |                                                                          |                                                                              |                                                                 |                                 |            | *            | <b>H</b> 4   | ?                  | ¢ 🕺            | 6    |
|------------------------------------------------------------|----------------------------------------------------------------------------------------------------|-----------------------------------------------------|--------------------------------------------------------------------------|------------------------------------------------------------------------------|-----------------------------------------------------------------|---------------------------------|------------|--------------|--------------|--------------------|----------------|------|
| Setup Home Object N                                        | Manager 🗸                                                                                                    |                                                     |                                                                          |                                                                              |                                                                 |                                 |            |              |              |                    |                |      |
| ↓ Users                                                    | SETUP<br>Installed Packages                                                                                                    | 7.188-94<br>                                        | ( <i>_////.</i> ==\$_{\\\$}}                                             | ( ))))))))(( )))                                                             | 1989) ( <i>7711</i> 75588)                                      |                                 | 111116     | 788597       |              |                    |                |      |
| Permission Set Groups<br>Permission Sets                   | Installed Packages                                                                                                    | X (5, 1                                             |                                                                          |                                                                              |                                                                 |                                 |            |              |              | He                 | Ip for this Pa | ge 🤣 |
| Profiles                                                   | On AppExchange you can browse, test drive, dow<br><u>Packages</u> .                                                                                     | wnload, and ins                                     | stall pre-built apps an                                                  | d components right into                                                      | your salesforce.com environm                                    | ient. <u>Learn M</u>            | ore about  | Installing   |              | alesforce          | appexcha       | inge |
| Public Groups                                              | Apps and components are installed in packages,<br>allows you to test and customize before deployin<br>Depending on the links next to an installed packa | Any custom ap<br>g. You can dep<br>age, you can tal | ops, tabs, and custon<br>loy the components i<br>ke different actions fr | n objects are initially man<br>individually using the oth-<br>rom this page. | ked as "In Development" and<br>er features in setup or as a gri | are not deplo<br>oup by clickin | ig Deploy. | ir users. 11 | nis          | N/1-12 A           |                |      |
| Roles                                                      | To remove a package, click Uninstall. To manag                                                                                                    | e your package                                      | e licenses, click Mana                                                   | age Licenses.                                                                |                                                                 |                                 |            |              |              | visit Ap           | DExchange      |      |
| User Management Settings                                   | Installed Packages                                                                                                    |                                                     |                                                                          |                                                                              |                                                                 |                                 |            |              |              |                    |                |      |
| Users                                                      | Action Package Name<br>Uninstall   Configure 📩 <u>QB Made Easy</u>                                                                                      | Publisher<br>HIC                                    | Version Number<br>1.6 (Beta 4)                                           | Namespace Prefix<br>hic_qbmadeasy                                            | Install Date<br>26/06/2023, 6:02 pm                             | Limits                          | Apps<br>1  | Tabs<br>4    | Objects<br>6 | AppExcha<br>Passed | inge Ready     |      |
| <ul> <li>✓ Peature settings</li> <li>✓ Data.com</li> </ul> | Uninstalled Packages                                                                                                    |                                                     |                                                                          |                                                                              |                                                                 |                                 |            |              |              |                    |                |      |
| Prospector Users                                           | No uninstalled package data archives                                                                                                    |                                                     |                                                                          |                                                                              |                                                                 |                                 |            |              |              |                    |                |      |
| ✓ User Interface                                           |                                                                                                    |                                                     |                                                                          |                                                                              |                                                                 |                                 |            |              |              |                    |                | _    |

### • Step5: Go to Users and Check the Permission set.

| -                                          | Q Se                             | arch Setup      |                                                                                   |                       |            | ★ <b>- H</b> �            | ? 🏚 👰 🌘               |
|--------------------------------------------|----------------------------------|-----------------|-----------------------------------------------------------------------------------|-----------------------|------------|---------------------------|-----------------------|
| Setup Home Object M.                       | anager 🗸                         |                 |                                                                                   |                       |            |                           |                       |
| Q. Quick Find                              | SETUP                            | AND AND C       | INCHEINE (INNOUNT INCHEN                                                          | SHETT MANUC           | AMUT       | JINETI ( <i>THE</i>       |                       |
| Setup Home                                 | Users                            | ~ ~ ~ ~         |                                                                                   |                       |            |                           |                       |
| Service Setup Assistant                    | A        = = ==                  |                 |                                                                                   | - M - Z - M           |            | $0, 1 - \mathcal{S}_{30}$ | 1                     |
| Multi-Factor Authentication Assistant      | All Users                        |                 |                                                                                   |                       |            |                           | Help for this Page 🥣  |
| lyperforce Assistant                       | On this page you can create, vie | w, and mana     | ge users.                                                                         |                       |            |                           |                       |
| Release Updates                            | In addition, download Salesforce | A to view and   | d edit user details, reset passwords, and perform other administrative tasks      | from your mobile      | devices: j | iOS   Android             |                       |
| ightning Experience Transition<br>ssistant | View: All Users 🗸 Edit   9       | Create New View | ¥<br>A   B   C   D   E   F   G                                                    | H   I   J   K   L   M | N   O   P  | Q R   S   T   U   V   W   | X   Y   Z   Other All |
| alesforce Mobile App                       |                                  |                 | New User Reset Password(s) Add Multiple Users                                     |                       |            |                           | ٠.                    |
| ightning Usage                             | Action Full Name ↑               | Alias           | Username                                                                          | Role                  | Active     | Profile                   |                       |
| ptimizer                                   | Edit Edit                        | Slutter         | utiveth i line bill of an invester winds scath the Binhather, and infactor, scath |                       | ~          | Chatter Free User         |                       |
|                                            | Edit                             | RJ(pa           | testes (10) Researchest                                                           |                       | ~          | System Administrator      |                       |
| DMINISTRATION                              |                                  | 1000            | nten murd contraction and an early                                                |                       | ×          | Analytics Cloud Integrat  | ion User              |
| Users                                      | L   Edit Jack Jackson            | 35              |                                                                                   |                       | ×          | Analytics Cloud Security  | User                  |
| Permission Set Groups                      |                                  |                 | New User Keset Password(s) Add Multiple Users                                     |                       |            |                           |                       |

• **Step6:** Then Assign the **Permission Sets** (QB made easy admin user & business user).

| <b>*</b>                 | Q Search Setup                                  |                  |                                                                                                    | * 🖬 🚓 ? 🌣 😤 🐻                                          |
|--------------------------|-------------------------------------------------|------------------|----------------------------------------------------------------------------------------------------|--------------------------------------------------------|
| Setup Home Object        | Manager 🗸                                       |                  |                                                                                                    | ANNA THEFT THE COLUMN PRESS AND ANNA THEFT             |
| Q, user                  | SETUP                                           |                  | 1111 - 213834 (11111- 3416 - 1744)<br>1997 - Alberto Alberto Alberto Alberto Alberto Alberto Alberto Alberto Alberto Alberto Alberto Alberto Alberto<br>1997 - Alberto Alberto Alberto Alberto Alberto Alberto Alberto Alberto Alberto Alberto Alberto Alberto Alberto | SNICHHE - 23859 € 77775 - SUG LE SNILOHNE -            |
| ✓ Users                  | Users                                           |                  |                                                                                                    |                                                        |
| Permission Set Groups    | Permission Set Assignments                      | Edit Assignments |                                                                                                    | Permission Set Assignments Help 🕐 🔺                    |
| Permission Sets          | Action Permission Set Label                     |                  | Date Assigned                                                                                                    | Expires On                                             |
| Profiles                 | Del Experience Profile Manager                  |                  | 02/06/2023                                                                                                    |                                                        |
| Public Groups            | Permission Set Assignments: Activation Required | Edit Assignments |                                                                                                    | Permission Set Assignments: Activation Required Help ? |
| Roles                    | No records to display                           |                  |                                                                                                    |                                                        |
| User Management Settings | Permission Set Group Assignments                | Edit Assignments |                                                                                                    | Permission Set Group Assignments Help                  |
| Users                    | No records to display                           |                  |                                                                                                    |                                                        |
| ✓ Feature Settings       | Permission Set License Assignments              | EditAssignments  |                                                                                                    | Permission Set License Assignments Help ?              |
| V Data.com               | No records to display                           |                  |                                                                                                    |                                                        |
| Prospector Users         |                                                 |                  |                                                                                                    |                                                        |
| ✓ User Interface         | Personal Groups                                 | New Group        |                                                                                                    | Personal Groups Help 🕐 👻                               |

| <b>*</b>                    | Q Search Setup                                              | *• 🗄 🏶 ? 🅸 😤 🐻       |
|-----------------------------|-------------------------------------------------------------|----------------------|
| Setup Home Object           | Manager 🗸                                                   |                      |
| Q user                      | SETUP<br>Permission Sets                                    |                      |
| ✓ Users                     |                                                             |                      |
| Permission Set Groups       | Permission Set Assignments                                  | Hale for this Days   |
| Permission Sets             | Redu Singh                                                  | Heip for this Page 🤝 |
| Profiles                    | Save                                                        |                      |
| Public Groups               |                                                             |                      |
| Queues                      | Available Permission Sets Enabled Permission Sets           |                      |
| Roles                       | Order Management Shopper                                    |                      |
| User Management Settings    | QbMadeEasy Admin User Add                                   |                      |
| Users                       |                                                             |                      |
| ✓ Feature Settings          | Sales Cloud User Salesforce Apex Guru Remove                |                      |
| ✓ Data.com                  | Salesforce CMS Integration Admin<br>Salesforce Console User |                      |
| Prospector Users            | SeaS Indexing C2C User Perm 👻                               |                      |
| ✓ User Interface            |                                                             |                      |
| Action Link Templates       | Save                                                        |                      |
| Actions & Recommendations 👻 |                                                             |                      |

 Step7: After installing the QB Sync Made Easy app, you should be on the Homepage of the app. And click on the Qb Setup.

| QB Sync<br>Mathe Eavy                          |   | ** 🖿 🚓 ? 🌣 😤 🐻             |
|------------------------------------------------|---|----------------------------|
| QB Sync Made Easy Home QB Setup Logs V         |   |                            |
| Quarterly Performance                          |   | Assistant                  |
| CLOSED ₹18,20,000 OPEN (>70%) ₹2,70,000 GOAL 🖋 | C | > U Opportunity is overdue |
| 2.5м                                           |   |                            |
| 2м                                             |   |                            |
| 1.5м                                           |   |                            |
| 1м                                             |   |                            |
| 500K                                           |   |                            |
| 0 Oct Nov Dec                                  |   |                            |
| Closed Goal Closed + Open (>70%)               |   |                            |
| Today's Events Today's Tasks                   | • |                            |

- 1.1. Connect quickbooks Companies in Salesforce
- Step8: After clicking on the QB Set up page click on the Connect with quickbooks online.

| QB Sync                                | Q Search        |                         |        | * 🖬 🚓 ? 🌣 🚇                                                                                        | 0       |
|----------------------------------------|-----------------|-------------------------|--------|----------------------------------------------------------------------------------------------------|---------|
| QB Sync Made Easy Home QB Setup Logs 🗸 |                 |                         |        |                                                                                                    |         |
| QB Sync<br>Made Easy                   |                 |                         |        | support.qbsyncmadea<br>Contact support<br><u>Having more than one c</u><br><u>Disable Debuggir</u> | ompany? |
| >>> No company is selected             |                 |                         |        |                                                                                                    |         |
| Company Setup                          | Current Company | Object And Fields Setup |        | Finished                                                                                           |         |
|                                        |                 |                         |        |                                                                                                    |         |
| Company Name                           | Com             | ipany Id                | Status | Action                                                                                             |         |
|                                        | Add Another Q   | uickbook Company        |        |                                                                                                    |         |

 Step 9: We have to click on the Connect with quickbooks online, then Choose the quickbooks Environment (Sandbox/Production) then click the Connect button.

| QB Sync<br>Made Easy   |                       | Q Search                      |        | * | - 6 |                           | ?‡                                    | Ļ (                                    | 0         |
|------------------------|-----------------------|-------------------------------|--------|---|-----|---------------------------|---------------------------------------|----------------------------------------|-----------|
| QB Made Easy Light     | Home QB Setup         |                               |        |   |     |                           |                                       |                                        |           |
| QB Sync<br>Made Easy   |                       |                               |        |   | Ha  | upport.c<br>Co<br>/ing.mo | ibsyncmad<br>ntact supp<br>re than on | leasy.co<br>ort<br><mark>e comp</mark> | m<br>any? |
| No company is selected |                       |                               |        | × |     |                           |                                       |                                        |           |
| Company Setup          |                       | Select Quickbook Environment: |        |   |     |                           |                                       |                                        |           |
|                        | *Select One:          |                               |        |   |     |                           |                                       |                                        |           |
| Company Na             | Select QB Environment |                               | *      | J |     |                           |                                       |                                        |           |
| Sandbox Compar         | Sandbox               |                               |        |   |     |                           | Edit                                  |                                        |           |
| L                      | Production            |                               |        |   |     |                           |                                       |                                        |           |
|                        |                       |                               | Cancel |   |     |                           |                                       |                                        |           |
|                        |                       |                               |        |   |     |                           |                                       |                                        |           |
|                        |                       |                               |        |   |     |                           |                                       |                                        |           |
|                        |                       |                               |        |   |     |                           |                                       |                                        |           |
|                        |                       |                               |        |   |     |                           |                                       |                                        |           |

**Step 10:** After that select the Company and then click on the next tab.

| of quickbooks.                                                                                                    | Welcome paras, ( <u>Not You?</u> )           |
|----------------------------------------------------------------------------------------------------|----------------------------------------------|
| Please select your company   Search for a company   Sandbox Company_US_1   Sandbox Company_US_2   Sandbox Company_US_3     No, thanks | Next                                         |
| ©2023 Intuit Inc. All rights reserved.                                                                                                | INTUIT<br>Stadate Sectors Synchronic Sectors |

**Step 11:** Then login to the same **Salesforce Account** that you want to connect to.

| salesforce                                                         |  |
|--------------------------------------------------------------------|--|
| To access this page, you have to log in to Salesforce.<br>Username |  |
| Password                                                           |  |
| Log In<br>Remember me<br>Forgot Your Password? Use Custom Domain   |  |
|                                                                    |  |

 Step12: You have to log in to the Salesforce Account then you will see the Message that the company has successfully connected. Then you click on the click here to Proceed Button.

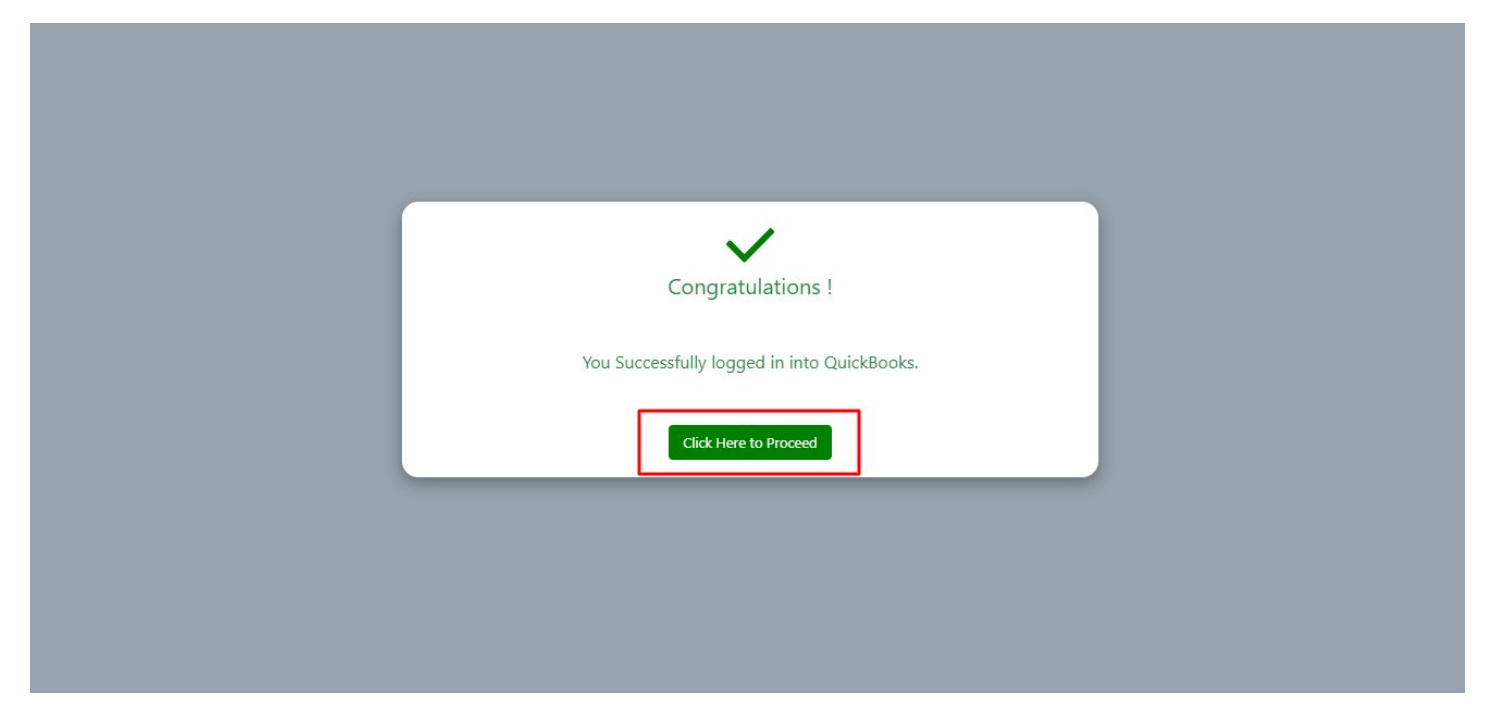

• **Step 13:** After that you will see that your company has been connected.

| QB Sync                                  | Q Search                             |                      |        | *• 🖬 🗠 ? 🌣 🐥 🐻                                                                |
|------------------------------------------|--------------------------------------|----------------------|--------|-------------------------------------------------------------------------------|
|                                          |                                      |                      |        | support.qbsyncmadeasy.com<br>Contact support<br>Having more than one company? |
| No company is selected     Company Setup | â milân an s                         |                      | ×      | Bi-Directional Company Setur                                                  |
| Company setup                            | C                                    | ompany configuration |        | ar Directional Company Setup                                                  |
| Company                                  | Company Name<br>Sandbox Company_US_2 | Company Id           | Action | Action                                                                        |
|                                          |                                      |                      | Close  |                                                                               |
|                                          |                                      |                      |        |                                                                               |
|                                          |                                      |                      |        |                                                                               |

- Here, We have finally connected with the quickbooks company.
- **Step 14:** Then You click on the **Continue** button & Then You can click on the cross button & close button.

|                         | Q Search             |                      | ] (      | *• 🖿 🎕 ? 🏟 🐥 👼                                                                |
|-------------------------|----------------------|----------------------|----------|-------------------------------------------------------------------------------|
| QB Made Easy Light Home | QB Setup             |                      |          | 1                                                                             |
| QB Sync<br>Made Easy    |                      |                      |          | support.qbsyncmadeasy.com<br>Contact support<br>Having more than one company? |
| No company is selected  |                      |                      | ×        |                                                                               |
| Company Setup           | Co                   | ompany configuration |          |                                                                               |
| Company                 | Company Name         | Company Id           | Action   | Action                                                                        |
|                         | Sandbox Company_US_2 | 4000-00000044010     | Continue |                                                                               |
|                         |                      |                      | Close    |                                                                               |
|                         |                      |                      |          |                                                                               |
|                         |                      |                      |          |                                                                               |
|                         |                      |                      |          |                                                                               |

Now you can show the Salesforce to quickbooks company has been connected.

| QB Sync<br>QB Sync Made Easy Hom | Q Sear               | ch             |                         | * 🔹 🛊 📮 🗟                                                                                                    |
|----------------------------------|----------------------|----------------|-------------------------|----------------------------------------------------------------------------------------------------|
| QB Sync<br>Made Easy             |                      |                |                         | support.qbsyncmadeasy.com<br>Contact support<br><u>Having more than one company</u><br><u>Disable Debugging?</u> |
| Sandbox Company_US_1             |                      |                |                         |                                                                                                    |
| Company Setup                    | Current              | Company        | Object And Fields Setup | Finished                                                                                                    |
|                                  |                      |                |                         |                                                                                                    |
| Company Name                     | Company Id           | Status         | Ac                      | tion                                                                                                    |
| Sandbox Company_US_1             | 46239 1000 1141 1400 | SF QB          | 🔯 Setup 💼 Delete        | Company Connection                                                                                               |
|                                  |                      | Add Another Qu | ickbook Company         |                                                                                                    |
|                                  |                      |                |                         |                                                                                                    |

Then You can click on company connection and Click on the quickbooks to salesforce(RealTime sync) and click on the connect button the quickbookss to Salesforce is connected.

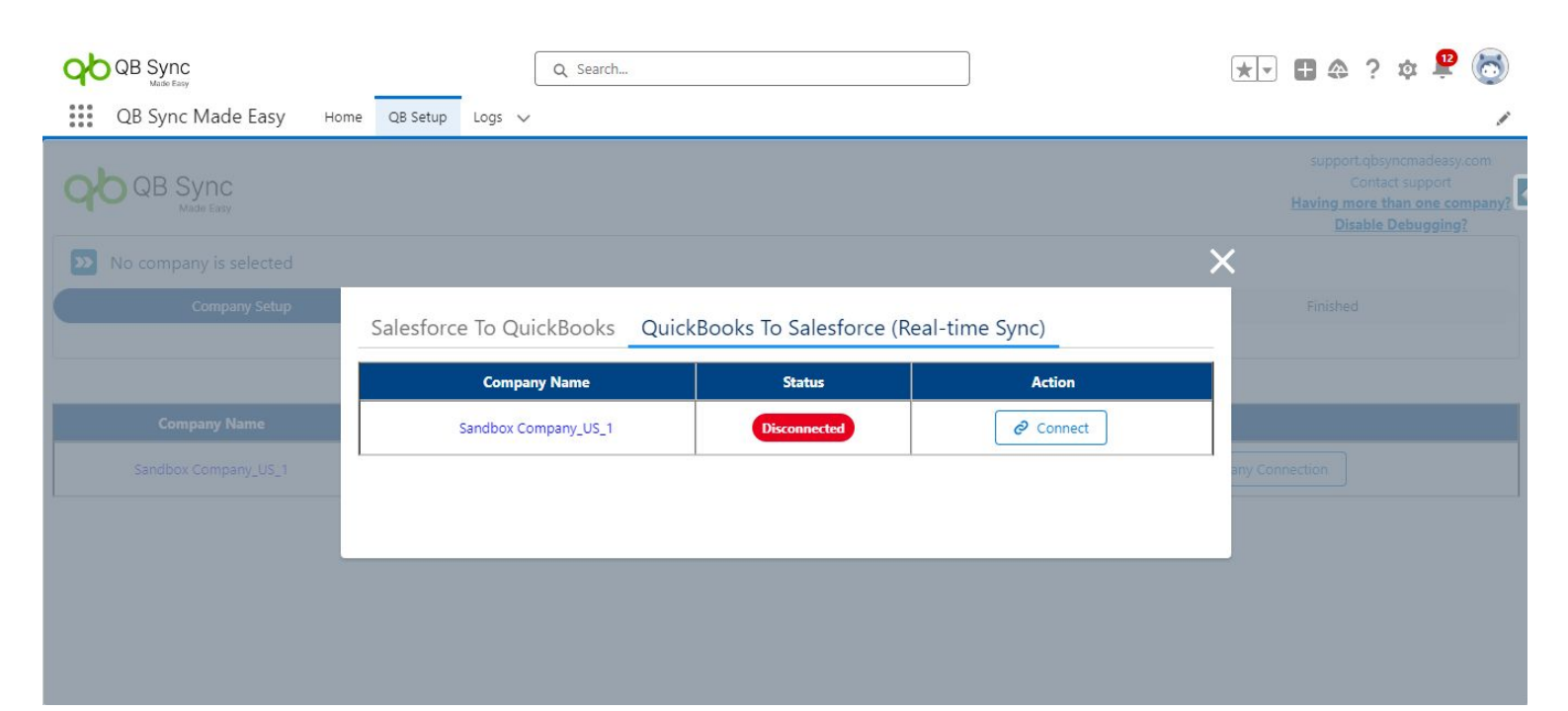

| salesforce                                             |
|--------------------------------------------------------|
|                                                        |
| To access this page, you have to log in to Salesforce. |
| Username                                               |
| (sub-pittiggrouf up)                                   |
| Password                                               |
|                                                        |
| Log In                                                 |
| Remember me                                            |
| Forgot Your Password? Use Custom Domain                |
|                                                        |

| Congratulations !                           |  |
|---------------------------------------------|--|
| You Successfully logged in into QuickBooks. |  |
|                                             |  |

Now you can see the Salesforce to quickbooks & quickbooks To Salesforce company are connected.

| QD QB Sync<br>Made Easy    |                      | Q Search        |                  | ]            | * •         | ₽₽                                            | ? 🌣                                               | <b>P</b> 🔊                                        |
|----------------------------|----------------------|-----------------|------------------|--------------|-------------|-----------------------------------------------|---------------------------------------------------|---------------------------------------------------|
| QB Sync Made Easy          | Home QB Setup Logs 🗸 |                 |                  |              |             |                                               |                                                   |                                                   |
| QB Sync<br>Made Easy       |                      |                 |                  |              |             | support.c<br>Co<br><u>Having mor</u><br>Disal | bsyncmac<br>ntact supp<br>re than or<br>ole Debug | Jeasy.com<br>oort<br><u>ie company?</u><br>Iging? |
| >>> No company is selected |                      |                 |                  |              |             |                                               |                                                   |                                                   |
| Company Setup              |                      | Current Company | Object And       | Fields Setup |             | Finished                                      |                                                   |                                                   |
|                            |                      |                 |                  |              |             |                                               |                                                   |                                                   |
| Company Name               | Company Id           | Status          |                  | Action       |             |                                               |                                                   | ]                                                 |
| Sandbox Company_US_1       | 462081636535435660   | 0,1 SF 🔶 QB     | Þ                | Setup        | Company Con | nection                                       |                                                   |                                                   |
|                            |                      | Add Another Q   | uickbook Company |              |             |                                               |                                                   |                                                   |

The app provides you with the option to disconnect as well. You can disconnect Salesforce to quickbooks & quickbooks to Salesforce company.

First Click on the Company connections

| QB Sync<br>Make Kany<br>QB Sync Made Easy | Q<br>Home QB Setup Logs ∽ | Search         |                         | * 🔹 🔹 🔅 🔅 📩                                                                                         |
|-------------------------------------------|---------------------------|----------------|-------------------------|----------------------------------------------------------------------------------------------------|
| QB Sync<br>Made Easy                      |                           |                |                         | support.qbsyncmadeasy.com<br>Contact support<br>Having more than one company?<br>Disable Debugging? |
| >> No company is selected                 |                           |                |                         |                                                                                                    |
| Company Setup                             | Cur                       | rent Company   | Object And Fields Setup | Finished                                                                                            |
|                                           |                           |                |                         |                                                                                                    |
| Company Name                              | Company Id                | Status         | Act                     | tion                                                                                                |
| Sandbox Company_US_1                      | 4620816365354356600       | SF 🔶 QB        | 🏚 Setup 💼 Delete        | Company Connection                                                                                  |
|                                           |                           | Add Another Qu | iickbook Company        |                                                                                                    |

Here You can see the Salesforce to quickbooks & quickbooks to the Salesforce company, click on the disconnect button and the companies will be disconnected.

|                        | Q Search                        |                         |               | * 🖬 🚓 ? 🌣 Ք 🐻                                                                                                    |
|------------------------|---------------------------------|-------------------------|---------------|----------------------------------------------------------------------------------------------------|
| QB Sync Made Easy Hom  | ne QB Setup Logs 🗸              |                         |               | 1                                                                                                    |
| QB Sync<br>Made Easy   |                                 |                         |               | support.gbsyncmadeasy.com<br>Contact support<br><u>Having more than one company?</u><br><u>Disable Debugging?</u> |
| No company is selected |                                 |                         |               | ×                                                                                                    |
| Company Setup          | Salesforce To QuickBooks Quickl | 3ooks To Salesforce (Re | al-time Sync) | Finished                                                                                                    |
|                        | Company Name                    | Status                  | Action        |                                                                                                    |
| Company Name           | Sandbox Company_US_1            | Connected               |               |                                                                                                    |
| Sandbox Company_US_1   |                                 | 11                      |               | any Connection                                                                                                    |
|                        |                                 |                         |               |                                                                                                    |
|                        |                                 |                         |               | -                                                                                                    |
|                        |                                 |                         |               |                                                                                                    |
|                        |                                 |                         |               |                                                                                                    |

### Then you can see the company is disconnected.

| QB Sync                    | ٩                    | Search         |                      |                | *• 🖩 🌣 ? 🅸 😤 🐻                                                                                      |
|----------------------------|----------------------|----------------|----------------------|----------------|----------------------------------------------------------------------------------------------------|
| QB Sync Made Easy          | Home QB Setup Logs 🗸 |                |                      |                | 1                                                                                                   |
| QB Sync<br>Made Easy       |                      |                |                      |                | support.qbsyncmadeasy.com<br>Contact support<br>Having more than one company?<br>Disable Debugging? |
| >>> No company is selected |                      |                |                      |                |                                                                                                    |
| Company Setup              | Cur                  | rent Company   | Object And Fields Se | etup           | Finished                                                                                            |
|                            |                      |                |                      |                |                                                                                                    |
| Company Name               | Company Id           | Status         |                      | Action         |                                                                                                    |
| Sandbox Company_US_1       | 46210-0245254254910  | SF QB          | 🔯 Setup              | 💼 Delete 🖉 Cor | npany Connection                                                                                    |
|                            |                      | Add Another Qu | ickbook Company      |                |                                                                                                    |
|                            |                      |                |                      |                |                                                                                                    |

Now you can see another option: Delete you can click on the delete button the Company is deleted.

| QB Sync<br>Mathe Easy      | Q Searc            | :h            |                        |          | *• 🗄 🗠 ? 🌣 뿐 🧑                                                                                      |
|----------------------------|--------------------|---------------|------------------------|----------|----------------------------------------------------------------------------------------------------|
| QB Sync Made Easy Hom      | ne QB Setup Logs 🗸 |               |                        |          | ji -                                                                                                |
| QB Sync<br>Made Easy       |                    |               |                        |          | support.qbsyncmadeasy.com<br>Contact support<br>Having more than one company?<br>Disable Debugging? |
| >>> No company is selected |                    |               |                        |          |                                                                                                    |
| Company Setup              | Current C          | Company       | Object And Fields Setu | p        | Finished                                                                                            |
|                            |                    |               |                        |          |                                                                                                    |
| Company Name               | Company Id         | Status        |                        | Act      | ion                                                                                                 |
| Sandbox Company_US_1       | 4000-0345354234870 | SFQB          | 🔯 Setup                | 💼 Delete | Company Connection                                                                                  |
|                            |                    | Add Another Q | uickbook Company       |          |                                                                                                    |
|                            |                    |               |                        |          |                                                                                                    |
|                            |                    |               |                        |          |                                                                                                    |
|                            |                    |               |                        |          |                                                                                                    |
|                            |                    |               |                        |          |                                                                                                    |

**Step 15:** After you click on the continue button you can see the company details. And in the **email** section, you can enter Email if you want to be notified after the **Historical sync** has been Completed.

|                         | Q Search                                                 |                         | *• 🖬 🏩 ? 🌣 😤 🐻           |
|-------------------------|----------------------------------------------------------|-------------------------|--------------------------|
| QB Sync Made Easy Home  | 3 Setup Logs 🗸                                           |                         |                          |
|                         |                                                          |                         | <u>отаріє реридуніці</u> |
| Sandbox Company_US_1    |                                                          |                         |                          |
| ×                       | Current Company                                          | Object And Fields Setup | Finished                 |
|                         |                                                          |                         |                          |
|                         |                                                          |                         |                          |
| Company Name            |                                                          |                         |                          |
| Satilities Company_US_1 |                                                          |                         |                          |
| Company Id              |                                                          |                         |                          |
| Company id              |                                                          |                         |                          |
|                         |                                                          |                         |                          |
| Status                  |                                                          |                         |                          |
| Active                  |                                                          |                         |                          |
|                         |                                                          |                         |                          |
|                         |                                                          |                         |                          |
|                         | Email(Op                                                 | tional)                 |                          |
|                         | This email address will receive a message once the histo | orical sync finishes.   |                          |
|                         |                                                          |                         |                          |

• 1.3. How to Configure Mapping For Salesforce to quickbooks & quickbooks to Salesforce.

 Step 16: Here you can see the mapping page where we will do Mapping for quickbooks to Salesforce & salesforce to quickbooks Sync.

| QD QB Sync                             | Q Search                                |              | *• 🖬 🏔 ? 🅸 😤 🐻                                                                                      |
|----------------------------------------|-----------------------------------------|--------------|----------------------------------------------------------------------------------------------------|
| QB Sync Made Easy Home QB Setup Logs 🗸 |                                         |              | 1                                                                                                   |
| QB Sync<br>Made Easy                   |                                         |              | support.qbsyncmadeasy.com<br>Contact support<br>Having more than one company?<br>Disable Debugging? |
| Sandbox Company_US_1                   |                                         |              |                                                                                                    |
| $\langle \rangle$                      | V Object And F                          | Fields Setup | Finished                                                                                            |
|                                        | QuickBooks Online To Salesforce Mapping | _ <b>_</b>   |                                                                                                    |
| Quickbook Object                       | Salesforce To QuickBooks Online Mapping | Object       | Field Mapping Action                                                                                |
| Add                                    |                                         |              |                                                                                                    |
|                                        | Save All Save And Sync                  |              |                                                                                                    |

### 2. quickbooks to Salesforce 'Historical Sync'.

• **Step 17:** For this, we have to choose the quickbooks to Salesforce in the combo box. After that we have to choose the objects that we want to sync then we choose the fields of those objects.

| QB Sync<br>Mario Easy         | Q Search                           |                                                                                                    | * -    | <b>∄</b> @?¢                           | <b>.</b> |
|-------------------------------|------------------------------------|----------------------------------------------------------------------------------------------------|--------|----------------------------------------|----------|
| QB Sync Made Easy Home QB Set | tup 🛛 Logs 🗸 🔍 Quickbooks Accounts | s 🗸 Accounts 🗸 Products 🗸 Opportunities 🗸                                                          |        |                                        | 1        |
| Sandbox Company_US_6          |                                    |                                                                                                    |        |                                        |          |
| >                             | ×1                                 | Object And Fields Setup                                                                            | F      | inished                                | (        |
|                               | QuickBooks C                       | Online To Salesforce Mapping 🔻                                                                     |        |                                        |          |
| 0.:                           |                                    | Yes                                                                                                |        | Pield Manufact                         | Artist   |
| Quickbook Objec               | ct                                 | Ves<br>Salesforce Object                                                                           |        | Field Mapping                          | Action   |
| Quickbook Objec               | ct<br>T                            | Yes Salesforce Object Quickbooks Account                                                           | •      | Field Mapping                          | Action   |
| Quickbook Object              | ct<br>T                            | Yes Salesforce Object Quickbooks Account Account                                                   | •      | Field Mapping<br>+<br>+                | Action   |
| Quickbook Object              | ct<br>V                            | Yes Salesforce Object Quickbooks Account Account Product                                           | •<br>• | Field Mapping + + + + +                | Action   |
| Quickbook Object              | ct                                 | Yes       Salesforce Object       Quickbooks Account       Account       Product       Opportunity | *      | Field Mapping<br>+<br>+<br>+<br>+<br>+ | Action   |

- Step 18: We can also load the Default mappings For (Customer, Item, Invoice and Account) with Salesforce's Account,Product2,Opportunity and quickbooks Account(custom object in Salesforce) respectively.
- After you have added the Mapping Click on the SaveAll(If you just want to save the mapping) or Save and Sync Button(If you want to save and Start the Sync Process).

**Note:** So during historical sync order of mapping is important.Before clicking "save and sync button" we can drag and drop the mapping row in the order in which we want sync to start.So for eg if we have mapped for account-customer and opportunity-invoice then we need to make sure that mapping of account-customer is above the opportunity-invoice as account id would be required to create opportunity.

|                      |                    | Q Search                            |                                       | * - | <b>B</b> ಿ ? 🌣 | Â.     |
|----------------------|--------------------|-------------------------------------|---------------------------------------|-----|----------------|--------|
| QB Sync Made Easy    | Home QB Setup Log: | s 🗸 Quickbooks Accounts 🗸 .         | Accounts 🗸 Products 🗸 Opportunities 🗸 |     |                |        |
| Sandbox Company_US_6 |                    |                                     |                                       |     |                |        |
| ~                    | $\rightarrow$      | ~                                   | Object And Fields Setup               |     | Finished       |        |
|                      |                    | QuickBooks Online<br>Switch To Defa | To Salesforce Mapping 💌               |     |                |        |
|                      | Quickbook Object   |                                     | Salesforce Object                     |     | Field Mapping  | Action |
| Account              |                    | Quickb                              | ooks Account                          | •   | +              | •      |
| Customer             |                    | ▼ Accour                            | ıt                                    | •   | +              | Ŧ      |
| Item                 |                    | ▼ Produc                            | t                                     | •   | +              | •      |
| (343×3×35)           |                    | Opport                              | unity                                 | •   | +              | v      |
|                      |                    | ToggO                               | unity                                 | •   | +              |        |

 Step 19: After that click on the save and sync button then a Modal will Popup then you can Sync.

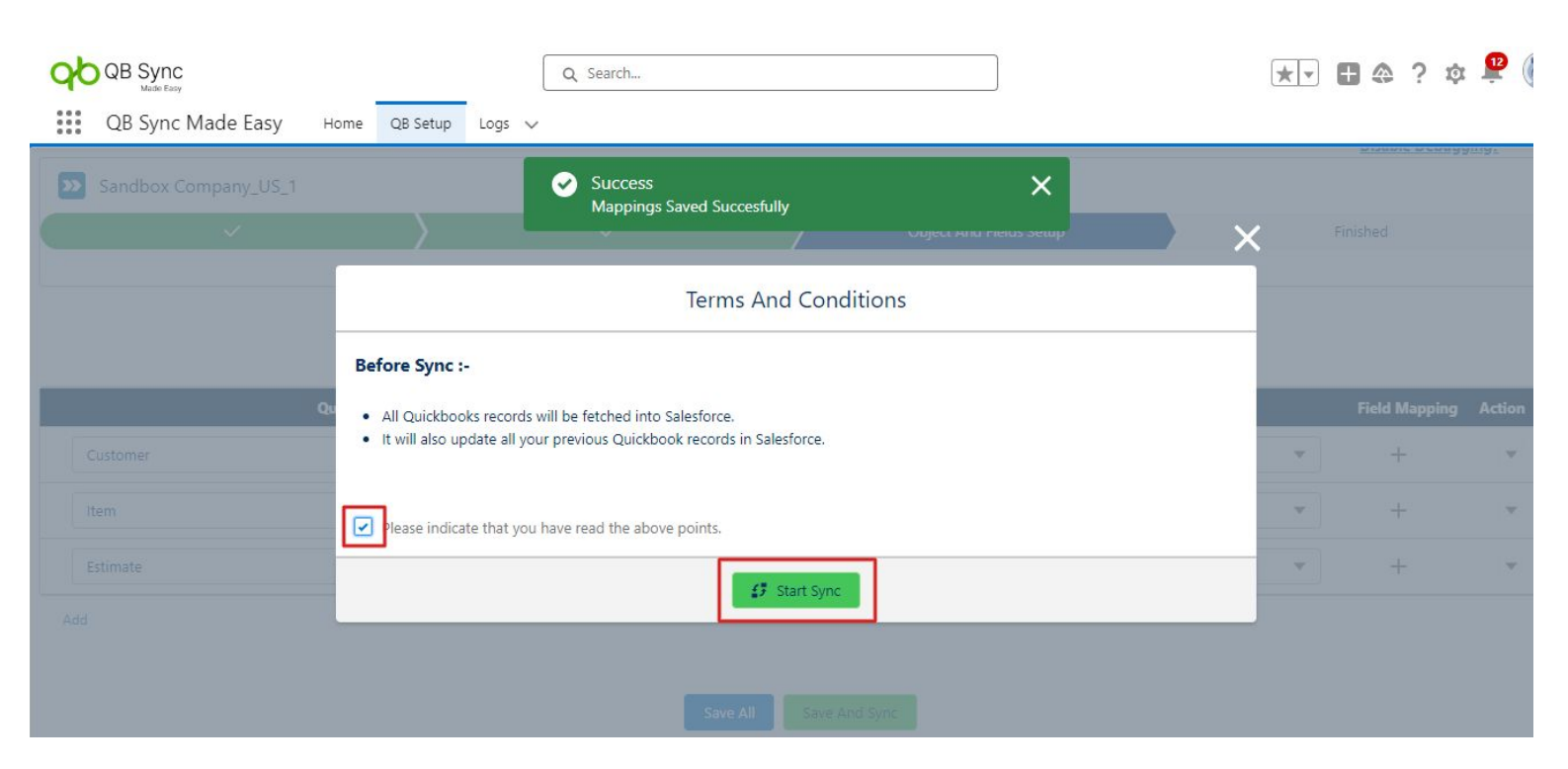

### • **Step20:** Here you can see the status of Sync.

| QD QB Sync                            |                                                         | Q. Search                             |                                   |                      | ** 🗉 🗠 ? 🌣 😤 👼                                                                                             |
|---------------------------------------|---------------------------------------------------------|---------------------------------------|-----------------------------------|----------------------|----------------------------------------------------------------------------------------------------|
| QB Sync Made Easy                     | Home QB Setup Logs 🗸                                    |                                       |                                   |                      | /                                                                                                    |
| QB Sync                               |                                                         |                                       |                                   |                      | support.qbsyncmadeasy.com<br>Contact support<br><u>Having more than one company?</u><br>Disable Debugqing? |
| Sandbox Company_US_1                  |                                                         |                                       |                                   |                      |                                                                                                    |
| · · · · · · · · · · · · · · · · · · · | ·                                                       | $\checkmark$                          | ×                                 |                      | Finished                                                                                                   |
|                                       |                                                         |                                       |                                   |                      |                                                                                                    |
|                                       | Historic Sync in Progress                               |                                       |                                   | 100% Complet         | te                                                                                                    |
|                                       | Great going ! The app is now cor                        | nfigured and connected ! We will send | you an email at once we finish tl | he background setup. | -                                                                                                    |
|                                       |                                                         | -                                     |                                   |                      |                                                                                                    |
|                                       | Meanwhile you can -<br>1.Write a review of our app on a | ppexchange.                           |                                   |                      |                                                                                                    |
|                                       | 2.Watch funny cat video.                                | 11 3                                  |                                   |                      |                                                                                                    |
|                                       | FOR ACCOUNT - CUSTO                                     | DMER                                  | FOR PRODUCT2 - ITEM               |                      |                                                                                                    |
|                                       | 16/16                                                   |                                       | 4/4                               |                      |                                                                                                    |
|                                       | c                                                       | Completed                             | Completed                         |                      |                                                                                                    |
|                                       |                                                         | TIMATE                                |                                   |                      |                                                                                                    |
|                                       | 1/1                                                     |                                       |                                   |                      |                                                                                                    |
|                                       |                                                         |                                       |                                   |                      |                                                                                                    |

### • 2.1 Salesforce to quickbooks

• **Step21:** For Salesforce to quickbooks Mapping Go to the Object And Field Setup Page.

| QB Sync<br>Made Easy                 | Q Search                    | *• 🖬 🚓 ? 🌣 😤 👼                                                                                      |
|--------------------------------------|-----------------------------|----------------------------------------------------------------------------------------------------|
| QB Sync Made Easy Home QB Setup Logs | Ŷ                           | 1                                                                                                   |
| QB Sync<br>Made Easy                 |                             | support.qbsyncmadeasy.com<br>Contact support<br>Having more than one company?<br>Disable Debugging? |
| Sandbox Company_US_1                 |                             |                                                                                                    |
| $\langle \rangle$                    | ✓ Object And Fields Setup   | Finished                                                                                            |
|                                      | Switch To Default Mappings? |                                                                                                    |
| Salesforce Object                    | Quickbook Object            | Field Mapping Action                                                                                |
| Add                                  | Save All                    |                                                                                                    |

• Step 22: Then you can do the Mapping same as above and click on the save button.

|                    |                    | Q Search                               |                   |                          | *•            | <b>◎</b> ? ‡  |        |
|--------------------|--------------------|----------------------------------------|-------------------|--------------------------|---------------|---------------|--------|
| QB Sync Made Ea    | SY Home QB Setup L | ogs 🗸 Quickbooks Accounts 🗸 A          | Accounts 🗸 Produc | cts 🗸 Opportunities 🗸    |               |               |        |
|                    | Salesforce Object  |                                        |                   | Quickbook Object         | )<br>j        | Field Mapping | Action |
| Account            |                    | Custome                                | er                |                          | •             | -             | •      |
| Is Required?       | Data Mapping Type  | Quickbook Field                        | Constant          | Salesforce Field         | Related Field | Action        |        |
| Conditional        | Field Mapping 🔻    | Standard : DisplayName (String)        | •                 | Account Name             |               | •             |        |
| Optional           | Field Mapping      | Standard : BillAddr.Line1 (String)     | •                 | Billing Street           |               | ¥             |        |
| Optional           | Field Mapping      | Standard : BillAddr.City (String)      | •                 | Billing City             |               | •             |        |
| Optional           | Field Mapping      | Standard : BillAddr.Country (String)   | •                 | Billing Country          |               | •             |        |
| Optional           | Field Mapping      | Standard : BillAddr.PostalCode (String | •                 | Billing Zip/Postal Code  |               | •             |        |
| Optional           | Field Mapping      | Standard : ShipAddr.Line1 (String)     | ▼ Constant        | Shipping Street          |               | *             |        |
| Optional           | Field Mapping 🔹    | Standard : ShipAddr.City (String)      | •                 | Shipping City            |               | •             |        |
| Optional           | Field Mapping      | Standard : ShipAddr.Country (String)   | •                 | Shipping Country         |               | ×             |        |
| organizer Optional | Field Mapping 🗸    | Standard : ShipAddr.PostalCode (Strin  | •                 | Shipping Zip/Postal Code |               | ×             |        |

- **Step 23:** Now we will show how to sync the Salesforce Account with a quickbooks customer.
- 2.2 First we create the mapping for Account-Customer in object and field setup.
- 2.3 Then go to the account record and click on the Edit page.

| QB Sync     Q. Search       QB Sync Made Easy     Home       QB Sync Made Easy     Home       QB Sync Made Easy     Home       QB Sync Made Easy     Home       QB Sync Made Easy     Home       QB Sync Made Easy     Home       QB Setup     Logs       Quickbooks Accounts     Accounts       Products     Opposition                                                                                                    | rtunities 🗸 🔹 🖈                                                                                                    |
|----------------------------------------------------------------------------------------------------|----------------------------------------------------------------------------------------------------|
| Bill's Windsurf Shop 🛋                                                                                                    | + Follow New Contact New Case New Note V                                                                                                    |
| Type Phone Website Account Owner Account Site Industry                                                                                                    |                                                                                                    |
| Related     Details       Image: Second state of the second state of the secon | Construction of the second of the second of |
| No duplicate rules are activated. Activate duplicate rules to identify potential duplicate records.                                                                                                    | Activity Chatter                                                                                                    |
| S Orders (0)                                                                                                    | Filters: All time • All activities • All types 🔯<br>Refresh • Expand All • View All                                                                                                    |
| Contacts (0)     New                                                                                                    | ✓ Upcoming & Overdue No activities to show.                                                                                                    |
|                                                                                                    | Get started by sending an email, scheduling a task, and more.                                                                                                    |

- 2.4 Then you can Drag and Drop Sync Qb custom Button onto the page and Fill in the Required Design Attributes.
- i) In choosing quickbooks Companyld Design attribute Select the company Id that you want to sync with (Mapping is required).
- ii) Choose the quickbooks entity Design attribute to Select and sync with.

#### Note: These two Design Attributes are required to sync.

• iii) Now you can Go to the Record and click on the Sync button to Sync that Record in the quickbooks.

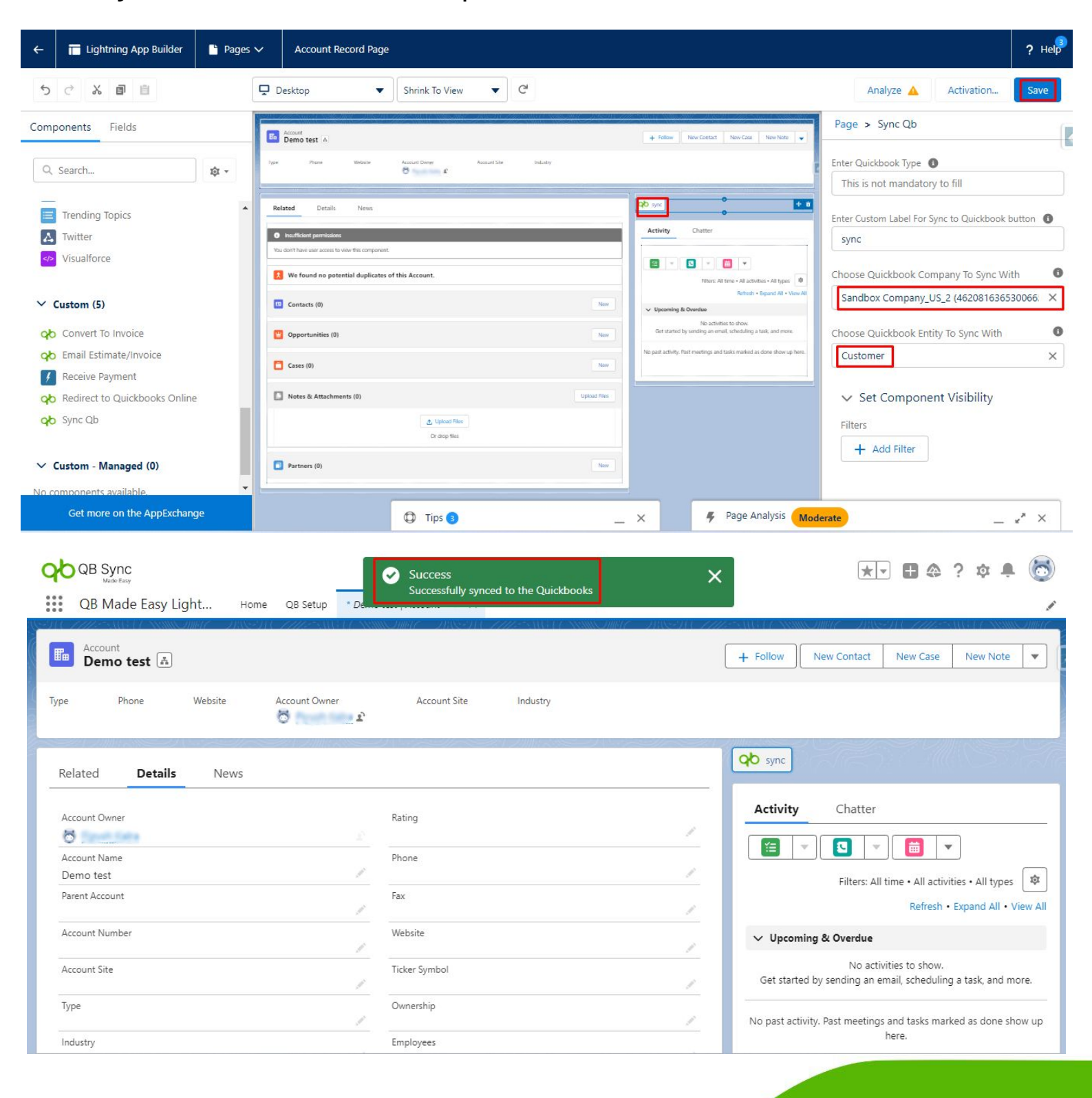

 Step24: After you have synced the Record, Go to quickbooks Online and check for the record.

### Note: You can also add the QB Redirect Button to Redirect into that quickbooks Record.

| ←               | Tightning App Builder                   | Pages Y           | ✓ Product Record Page                                                                                                    |                                      | ? Help                               |
|-----------------|-----------------------------------------|-------------------|----------------------------------------------------------------------------------------------------|--------------------------------------|--------------------------------------|
| 5               | C X 1                                   | [                 | Desktop                                                                                                    |                                      | Analyze Activation Save              |
| Comp            | onents                                  |                   | Product                                                                                                    | New Contact New Deportunity New Case | Page > Redirect to Quickbooks Online |
| ٩.              | Search                                  | \$ <del>7</del> - | Product text      Product text      Product Cest      Product Service      Product Service      Product Servi      |                                      | ✓ Set Component Visibility           |
| ₩ <u>₩</u><br>> | Variation Parent Details<br>Visualforce | <b>A</b>          | Order to Question Record                                                                                                    |                                      | + Add Filter                         |
| ~ c             | ustom (5)                               |                   | Product Name Active<br>product Name                                                                                                    |                                      |                                      |
| qb              | Convert To Invoice                      |                   | Product Code Product Code Code Product Code Product Code Product Code Product Code Product Code Product Code Product Code Product Code Product Code Product Product Pr | landy                                |                                      |
| qb              | Email Estimate/Invoice                  |                   | Quint Boston M                                                                                                    |                                      |                                      |
| 4               | Receive Payment                         |                   | Onitiand                                                                                                    |                                      |                                      |
| qb              | Redirect to Quickbooks Onlin            | ie                | gib company of                                                                                                    |                                      |                                      |
| qb              | Sync Qb                                 |                   | qte type<br>Qte Campany                                                                                                    |                                      |                                      |
|                 | Marca 1 (0)                             |                   | 4620816365300665610                                                                                                    | d fired by                           |                                      |
| vt              | ustom - Managed (U)                     |                   | Prjusti Kalez, 7/20/2023, 11:35 PM Prjusti Kalez, 7/20/2023, 11:35 PM                                                                                                    | ush Kaka, 7/20/2023, 11:39 PM        |                                      |
| No co           | mponents available.                     |                   | QuickBooks Imm                                                                                                    |                                      |                                      |
|                 |                                         | Ŧ                 |                                                                                                    |                                      |                                      |
|                 | Get more on the AppExchar               | nge               |                                                                                                    | 0                                    | Tips 🕤 _ X                           |
|                 |                                         |                   |                                                                                                    |                                      |                                      |
|                 | Constation and                          | =t Sat            | ndhox Company US-2                                                                                                    | Ω My experts                         |                                      |
| <b>UP</b>       | Get paid & pay                          |                   | nabox company_ob_c                                                                                                    |                                      |                                      |
| •               | Overview                                | ⇒≣ De             | emo test@                                                                                                    |                                      | Edit V New transaction V             |
|                 | GET PAID                                | Add               | d notes                                                                                                    |                                      | \$46.00<br>OPEN                      |
| ជ               | Customers                               |                   |                                                                                                    |                                      | \$0.00<br>OVERDUE                    |
| Ľ               | Estimates                               |                   |                                                                                                    |                                      |                                      |
|                 | Invoices                                |                   | Transaction List Statements Customer Detail                                                                                                    | Is Late Fees                         |                                      |
| æ               | Payment links                           |                   |                                                                                                    |                                      |                                      |
| ٩               | Deposits                                |                   |                                                                                                    |                                      | Edit                                 |
| Ĩ               | Products & services                     | Cust              | tomer Demo test@                                                                                                    | Billing address                      |                                      |
| පු              |                                         | Ema               | ail                                                                                                    | Shipping address                     |                                      |
| â               | PAY                                     | Mot               | bile                                                                                                    | Payment method                       |                                      |
| ě               | Vendors                                 |                   |                                                                                                    | - Proferred delivery Print later     |                                      |
| 88              | Bills                                   | Oth               | er                                                                                                    | - method                             |                                      |
|                 | Contractors                             | Web               | bsite                                                                                                    | Customer type                        |                                      |
| ŝ               |                                         | Note              | ess                                                                                                    | Customer language                    |                                      |
|                 |                                         |                   | Add notes                                                                                                    | _                                    |                                      |

- Note: You can also Sync record with the help of Record Triggered Flows.
- 1. Create Flow on the Salesforce Object that you want to sync in quickbooks.
- Go to the home and search the Flows:

|                                                                                                    | Q Search Setup                                                 |                                                                 | * 🖬 🚓 ? 🌣 🐥 💿                                                                                  |
|----------------------------------------------------------------------------------------------------|----------------------------------------------------------------|-----------------------------------------------------------------|------------------------------------------------------------------------------------------------|
| Setup Home Object Mar                                                                                                    | nager 🗸                                                        |                                                                 |                                                                                                |
| <ul> <li>Flows</li> <li>Process Automation</li> <li>Flows</li> <li>Identity</li> <li>Login Flows</li> <li>Didn't find what you're looking for?</li> </ul> | SETUP<br>Home                                                  |                                                                 | Create                                                                                         |
| Try using Global Search.                                                                                                    | Get Started with Einstein Bots                                 | Mobile Publisher                                                | Real-time Collaborative Docs                                                                   |
|                                                                                                    | Launch an Al-powered bot to automate your digital connections. | Use the Mobile Publisher to create your own branded mobile app. | Transform productivity with collaborative docs,<br>spreadsheets, and slides inside Salesforce. |
| _                                                                                                    | Get Started                                                    | Learn More                                                      | Get Started                                                                                    |
|                                                                                                    |                                                                |                                                                 |                                                                                                |
| [                                                                                                    | Most Recently Used                                             |                                                                 |                                                                                                |
|                                                                                                    | NAME                                                           | ТҮРЕ                                                            | OBJECT                                                                                         |

 Then you have Choose the (QBSyncMadeasy: Create Customer on Account Creation) and click on the Apex Action Fill required fields in Flow then you have to create an Account.

|                                             | Edit Apex Action |
|---------------------------------------------|------------------|
| Set Input Values for the Selected Action    | Include          |
| A <sub>a</sub> qbType ①<br>Customer         | Include          |
| A <sub>a</sub> recordId<br>{!\$Record.Id}   | Include          |
| A <sub>a</sub> sObjectApiName ()<br>Account | Include          |
|                                             | Cancel           |

• Then you have to click on the Save As Button again show the save as page and click on the save button then click on the Activate button Now ur Flow has been activated.

![](_page_35_Picture_0.jpeg)

![](_page_36_Picture_0.jpeg)

If you have to update the account you choose
 (QBSyncMadeasy: Update Customer on Account Updation)
 and click on the Edit and fill the required Fields that you want
 in Flow.Then you have to click on the Apex Action (Create QB
 Record) Fill the required fields then you have to Update the
 account.

# Note: User can replicate the flow to create flows with other objects according to their needs

 Now you have to click on the Save As Button again show the save as page and click on the save button then click on the Activate button Now ur Flow has been activated.

| ← 😴 Flow Builder QbSyncMadeasy: Update Customer on Account Up | odation - V4 |                                             |       |       |            |          |         | ? -  |
|---------------------------------------------------------------|--------------|---------------------------------------------|-------|-------|------------|----------|---------|------|
| 5 C B \$                                                      | Free-Form Ve | ersion 4: Inactive—Last modified 5 days ago | Run   | Debug | View Tests | Activate | Save As | Save |
| Toolbox                                                       |              | 0                                           |       |       |            |          |         | (    |
| Elements Manager                                              |              | Start                                       |       |       |            |          |         | 0    |
| V Interaction (3)                                             |              | Record-Triggered Flow                       |       |       |            |          |         |      |
| 4 Action                                                      |              | Object: Account                             | Edit  |       |            |          |         |      |
| Subtlow                                                       |              | Trigger: A record is updated                |       |       |            |          |         |      |
| Custom Error                                                  |              | Optimize for: Actions and Related Reco      | ords  |       |            |          |         |      |
| Assignment                                                    |              | Scheduled Paths: 2                          | Edit  |       |            |          |         |      |
|                                                               |              | 🗗 Open Flow Trigger Explorer for Acco       | ount  |       |            |          |         |      |
| C Loop                                                        |              |                                             |       |       |            |          |         |      |
| Transform (Beta)                                              |              |                                             |       |       |            |          |         |      |
| tu Collection Sort                                            |              | (Run Asynchronously)                        |       |       |            |          |         |      |
| Collection Filter                                             |              | +                                           |       |       |            |          |         |      |
| V Data (4)                                                    |              | >                                           |       |       |            |          |         |      |
| Create Records                                                |              | Apex Action                                 |       |       |            |          |         |      |
| nore on the AppExchange                                       |              | call Apex                                   |       |       |            |          |         |      |
|                                                               | S            | ave as                                      |       |       |            |          |         |      |
|                                                               | A New Versi  | on A New Flow                               |       |       |            |          |         |      |
| * Flow Label                                                  |              | * Flow API Name                             |       |       |            |          |         |      |
| Sync qb acc                                                   |              | re, produce, (pr                            | - (6) | ()C   |            |          |         |      |
| Description                                                   |              |                                             |       |       |            |          |         |      |
|                                                               |              |                                             |       |       |            |          |         |      |
|                                                               |              |                                             |       |       |            |          |         |      |
| Show Advanced                                                 |              |                                             |       |       |            |          |         |      |
|                                                               |              |                                             |       |       |            | Cancel   | Sav     | /e   |

| -    |       | <b>.</b> |
|------|-------|----------|
| ( 0) | ntiau | ro Start |
| 00   | muu   | ie Stari |
|      |       |          |

select the object whose records trigger the now when they re created, updated, or deleted.

# Configure Trigger Trigger the Flow When: A record is created A record is updated h record is updated

A record is deleted

#### Set Entry Conditions

Specify entry conditions to reduce the number of records that trigger the flow and the number of times the flow is executed. Minimizing unnecessary flow executions helps to conserve your org's resources.

¥.

If you create a flow that's triggered when a record is updated, we recommend first defining entry conditions. Then select the Only when a record is updated to meet the condition requirements option for When to Run the Flow for Updated Records.

### Condition Requirements Any Condition Is Met (OR)

|   | Field       | Operator   | Value      |                                       |
|---|-------------|------------|------------|---------------------------------------|
|   | Name        | Is Changed | • O True X | ť                                     |
|   | Field       | Operator   | Value      |                                       |
| R | BillingCity | is Changed | O True X   | i i i i i i i i i i i i i i i i i i i |

|                    | Ed                                | it Apex Action |
|--------------------|-----------------------------------|----------------|
| Create             | UD KECOTA (Create_QD_Kecota)      | •              |
| Set Inpu           | ut Values for the Selected Action |                |
| A <sub>a</sub> co  | mpanyld 🚯                         |                |
|                    | 40214-0303303403010               |                |
| A <sub>a</sub> qb  | Луре 🚯                            |                |
|                    | Customer                          | Include -      |
| A <sub>a</sub> rec | cordid 🚯                          |                |
|                    | {!\$Record.Id}                    | Include        |
| A <sub>a s</sub> o | )bjectApiName 🕕                   |                |
|                    | Account                           | Include        |
|                    |                                   | Cancel Done    |
|                    |                                   |                |
|                    |                                   |                |
|                    |                                   |                |

- 3. Create the mapping for Product-Item in the object and field setup.
- 3.1 After that you can go to the Record Page and click on the Related and Fill the Pricebook. And fill in all the required fields.

| QB Sync<br>Mathe Easy            | Q Search                                                                                                    |                        | 🏩 ? 🎄 单 🐻         |
|----------------------------------|----------------------------------------------------------------------------------------------------|------------------------|-------------------|
| QB Made Easy Light Home QB Setup | * Demo test   Account 🗸 🗙 * product test 🗸 X                                                                    |                        | /                 |
| Product product test             | 1 - 2000 - 2000 - 2000 - 2000 - 2000 - 2000 - 2000 - 2000 - 2000 - 2000 - 2000 - 2000 - 2000 - 2000 - 2000 - 20 | New Contact New Opport | unity New Case 🔻  |
| Product Code Product Family      |                                                                                                    |                        |                   |
| Sync To Quickbooks               |                                                                                                    |                        |                   |
| Related Details                  |                                                                                                    |                        |                   |
| Price Books (2)                  |                                                                                                    |                        | Add to Price Book |
| Price Book Name List Price       | Use Standard Price                                                                                              | Active                 |                   |
| Standard Price Book \$23.00      |                                                                                                    | $\checkmark$           | •                 |
| Standard \$23.00                 | V                                                                                                    |                        |                   |
|                                  | View All                                                                                                    |                        |                   |
|                                  |                                                                                                    |                        |                   |

• 3.2. Then go to the Product record and click on the edit

nade

| pagei                                                |                            |                          |
|------------------------------------------------------|----------------------------|--------------------------|
| Q Search                                             | lu.                        | 🐋 ۽ 🟚 🖈 🔝                |
| QB Made Easy Light Home QB Setup * Demo test   Accou | unt V X * product test V X | Setup                    |
| Product<br>product test                              |                            | Setup for current app    |
| Product Code Product Family                          |                            | Developer Console        |
| QO Sync To Quickbooks                                | 50 M States (*             | Edit Page<br>Edit Object |
| Related <b>Details</b>                               |                            |                          |
| Product Name<br>product test                         | Active                     |                          |
| Product Code                                         | Product Family             |                          |
| QuickBooks Item Type                                 |                            |                          |
| QuickBooks Id                                        |                            |                          |
| OnHand                                               |                            |                          |
| qb company id                                        |                            |                          |

# • 3.3 Then you can Drag and Drop Sync Qb custom Button onto the page and Fill in the Required Design Attributes.

i) In choosing quickbooks Companyld Design attribute, Select the company Id that you want to sync with (Mapping is required).

ii) Choose the quickbooks entity Design attribute to Select and sync with.

### Note: These two Design Attributes are required to sync.

iii) Now you can Go to the Record and click on the Sync QB button to Sync that Record in the quickbooks.

| ← 🖬 Lightning App Builder 🖺 Pag                                                          | pes ✓ Product Record Page                                                                                                    | ? нер                                                                 |
|------------------------------------------------------------------------------------------|----------------------------------------------------------------------------------------------------|-----------------------------------------------------------------------|
| 5 0 % 1                                                                                  | 🖵 Desktop 🔹 Shrink To View 💌 C <sup>a</sup>                                                                                                    | Analyze Activation Save                                               |
| Components                                                                               | Product New Captor II New Captor New Captor II New Captor II New Captor    | Page > Sync Qb                                                        |
| Q, Search 🎗 🕈                                                                            | Preduct Galar Preduct Lenky                                                                                                    | Enter Quickbook Type                                                  |
| <ul> <li>Variation Parent Details</li> <li>Visualforce</li> </ul>                        | Qo Syne To Cultatous     Of Syne To Cultatous     Of Syne To Cultatous     Of Syne To Cultatous     Of Syne To Cultatous     Of Syne To Cultatous                                                                                                    | Enter Custom Label for Sync to Quickbook button DE Enter Custom Label |
| <ul> <li>Custom (0)</li> <li>No components available.</li> </ul>                         | Predia Tarme Astron<br>Denor Poduct Prediad Scale Prediad Scale Constal Tr Constal Tr Cons | Choose Quickbook Companyld                                            |
| ✓ Custom - Managed (4)                                                                   | Product Deceptor:                                                                                                    | Choose Quickbook Entity to sync With                                  |
| Convert To Invoice     Convert To Invoice     Email Estimate/Invoice     ab RedirectToOb |                                                                                                    | ✓ Set Component Visibility                                            |
| <b>qb</b> Sync Qb                                                                        |                                                                                                    | Filters + Add Filter                                                  |
| Get more on the AppExchange                                                              | Ø                                                                                                    | Tips 🕦 🔔 🖌 🚽                                                          |

| QB Sync<br>Max Eary<br>QB Made Easy Light Home QB Setup De | Success X<br>Successfully synced to the Quickbooks | ** • • • • • •             |
|------------------------------------------------------------|----------------------------------------------------|----------------------------|
| Product product test Product Code Product Family           | New Contact                                        | New Opportunity New Case 🗸 |
| Sync To Quickbooks                                         | TAT MUSSIA AMUSSIA                                 |                            |
| Product Name<br>product test<br>Product Code               | Active<br>Product Family                           |                            |
| QuickBooks Item Type QuickBooks Id                         |                                                    |                            |
| OnHand                                                     |                                                    |                            |

![](_page_41_Picture_2.jpeg)

• **Step25:** After you have synced the Record, Go to quickbooks Online and check for the record.

## Note: You can also add the QB Redirect Button to Redirect into that quickbooks Record.

![](_page_42_Picture_2.jpeg)

- 4. Create the mapping for Opportunity-Estimate in object and field setup.
- 4.1 After that you can go to the Record. Add the Account and Product that you have to Sync.

|                                     |                  | Q Search                                                      | ★▼ ∎ ⇔ ? ¤                             | 🔹 🚫         |
|-------------------------------------|------------------|---------------------------------------------------------------|----------------------------------------|-------------|
| QB Made Easy Light Home C           | B Setup * Demo   | e test@   Account v × * product test v × * oppo test   Opport | unity V X                              |             |
| Opportunity<br>oppo test            |                  |                                                               | + Follow New Case New Note Clo         | one 💌       |
| Prospecting Qualification Needs Ana | alysis Value Pro | posit Id. Decision M Perception An Proposal/Pric N            | egotiation/R Closed V Mark Stage as Co | omplete     |
|                                     | M - M C~         | いんえい デジオ フォイマス ほうりんきょう                                        |                                        | 201 (6200)) |
| Activity <b>Details</b> Chatter     |                  |                                                               | Related                                |             |
| Opportunity Owner                   |                  | Amount                                                        | Invoices (0)                           |             |
| 8                                   |                  | \$46.00                                                       |                                        |             |
| Private                             |                  | Expected Revenue                                              |                                        |             |
|                                     |                  | 54.60                                                         | Products (1)                           |             |
| Opportunity Name<br>oppo test       | 1                | Close Date 7/21/2023                                          |                                        | 0           |
| Account Name                        |                  | Next Step                                                     | product test                           |             |
| Demo test@                          | 1                | · · · · · · · · · · · · · · · · · · ·                         | Quantity: 2.00<br>Sales Price: \$23.00 |             |
| Туре                                |                  | Stage                                                         | Date:                                  |             |
|                                     | 1                | Prospecting /                                                 |                                        |             |
| Lead Source                         |                  | Probability (%)                                               | View All                               |             |
|                                     | <u> </u>         | 10%                                                           |                                        |             |
| Test                                | 1                | Primary Campaign Source                                       | Notes & Attachments (0)                |             |
| -b                                  |                  |                                                               |                                        |             |

4.2 Then go to the Opportunity record and click on the edit page.

| QB Sync<br>Made Easy Light Home QB Setup                                 | Q. Search Demo test@   Account ~ × * product test ~ × * oppo test   Opportui | nity V X                                                                                                    |
|--------------------------------------------------------------------------|------------------------------------------------------------------------------|----------------------------------------------------------------------------------------------------|
| Opportunity<br>oppo test                                                 |                                                                              | + Follow     New       Image: Service Setup     Image: Service Setup                                                                                                    |
| Account Name Close Date Amount Or<br><u>Demo test@</u> 7/21/2023 \$46.00 | sportunity Owner                                                             | Developer Console Edit Page                                                                                                    |
| Prospecting Qualification Needs Analysis Valu                            | e Proposit Id. Decision M Perception An Proposal/Pric Ne                     | gotiation/R Closed Edit Object nplete                                                                                                    |
| Activity Details Chatter                                                 | Event 🔻                                                                      | Related<br>Invoices (0)                                                                                                    |
| V. Uncoming & Quardua                                                    | Filters: All time • All activities • All types                               | Products (1)                                                                                                    |
| No a<br>Get started by sending a                                         | ctivities to show.<br>n email, scheduling a task, and more.                  | product test     Image: Constraint of the second second seco |
| No past activity. Past meeting                                           | s and tasks marked as done show up here.                                     | Date:                                                                                                    |

• 4.3 Then you can Drag and Drop Sync Qb custom Button onto the page and Fill in the Required Design Attributes.

i) In choosing quickbooks CompanyId Design attribute Select the company Id that you want to sync with (Mapping is required)

ii) Choose the quickbooks entity Design attribute to Select and sync with.

Note: These two Design Attributes are required to sync

| ÷        | Tightning App Builder                               | 붵 Pages 🗸 | Opportunity Record Page                                                                                                    |                                                            | ? Неір                                                                         |
|----------|-----------------------------------------------------|-----------|----------------------------------------------------------------------------------------------------|------------------------------------------------------------|--------------------------------------------------------------------------------|
| 5        | c x i i                                             | P         | Desktop   Shrink To View   C                                                                                                    |                                                            | Analyze 🔺 Activation Save                                                      |
| Com      | oonents Fields                                      |           | Coportunity<br>oppo test                                                                                                    | + follow New Case New Nete Clone V                         | Page > Sync Qb                                                                 |
| ٩        | Search                                              | \$\$ ~    | Annuel New Dave Dave Annuel Developer boots                                                                                                    |                                                            | Enter Quickbook Type 🕚                                                         |
| ×        | Standard (38)<br>Accordion                          | Î         | Respecting Qualification Needs Analysis Value Respont. Ist Decision Ma. Recorded Anal. Respond/Price N                                                                                                    | ngotautory.Re Closed 🗸 Mark Bioga an Complete              | Enter Custom Label For Sync to Quickbook button ① Enter Custom Label           |
| <b>%</b> | Action Launcher<br>Actions & Recommendations        |           | Activity Details Chatter                                                                                                    | Related  Incufficient permissions                          | Choose Quickbook Company To Sync With Sandbox Company_US_2 (462081636530066. Q |
|          | Activities<br>Automated Action Reminders<br>Chatter |           | Filter: All time +All advises + All types<br>Robush - Expand All + Men All<br>V Uppenning & Overdee                                                                                                    | Vou don't have user access to view this component.         | Choose Quickbook Entity To Sync With                                           |
| 4        | Chatter Feed<br>Chatter Publisher                   |           | No achieves that should be a should be a s | Products (1)  product Nat  Quanty, 200 Sales Pres: \$23.00 | V Set Component Visibility                                                     |
| ь<br>Б   | CRM Analytics Collection<br>CRM Analytics Dashboard |           |                                                                                                    | Date:<br>Wer Al<br>Notes & Attachments (0)                 | Filters + Add Filter                                                           |
| d        | Data.com Insights<br>Get more on the AppExchang     | e         |                                                                                                    | ⊉ Lptsad Res                                               | lerate _ * ×                                                                   |

| QB Sync<br>Mathe Easy          | light Home                         | OB Setup * De                                     | Success<br>Successfully synced to the Quickbooks | ×                           | *                                            | • ∎ � ?        | ¢ 🖡 🐻       |
|--------------------------------|------------------------------------|---------------------------------------------------|--------------------------------------------------|-----------------------------|----------------------------------------------|----------------|-------------|
| Opportunity<br>oppo test       |                                    | //////////////////////////////////////            | n - Juse II ( ZHE SHELL ANN)                     | Sime ARSA (1115)            | + Follow New Ca                              | ase New Note   | Clone       |
| Account Name C<br>Demo test@ 7 | lose Date Amou<br>2/21/2023 \$46.0 | unt Opportunity O<br>00 S                         | wher<br>L                                        |                             |                                              |                |             |
| Sync To Quickbooks             |                                    |                                                   |                                                  |                             |                                              |                |             |
| Prospecting                    | Qualification Needs A              | nalysis Value Proposit                            | Id. Decision M Perception An                     | Proposal/Pric Negotiation   | on/R Closed                                  | ✓ Mark Stage a | as Complete |
| Activity Detai                 | ils Chatter                        |                                                   |                                                  |                             | Related                                      |                |             |
| New Task 💌                     | 💽 Log a Call 💌                     | New Event                                         | Filters: All time • All a                        | ictivities • All types 🕸    | 🛄 Invoices (0)                               |                |             |
| V Uncoming & Overd             | 110                                |                                                   | Refre                                            | ish • Expand All • View All | Products (1)                                 |                |             |
| · optiming a overal            | Get start                          | No activities to s<br>ed by sending an email, sch | how.<br>eduling a task, and more.                |                             | product testQuantity:2.00Sales Price:\$23.00 |                | V           |

 Step 26: After you have synced the Record, Go to quickbooks Online and check for the record.

# Note: You can also add the QB Redirect Button to Redirect into that quickbooks Record.

| Sestimate #1              | 002                               |                     |             |     |      |        | \$\$ ?     | Help 🗙 |
|---------------------------|-----------------------------------|---------------------|-------------|-----|------|--------|------------|--------|
| Customer                  | Email                             | Cc/Bcc              |             |     |      |        | ¢14        |        |
| Oemo test@                | Email (Separate el     Send later | nails with a comma) |             |     | G    |        | <b>700</b> | .00    |
| Billing address           | Estimate date                     | Expiration date     |             |     |      |        |            |        |
| Denotesta                 | Crew #                            |                     |             |     |      |        |            |        |
|                           |                                   |                     |             |     |      |        |            |        |
| Tags 🕐                    |                                   |                     | Manage tags |     |      |        |            |        |
| Start typing to add a tag |                                   |                     |             |     |      |        |            |        |
| # PROD                    | UCT/SERVICE                       | DESCRIPTION         |             | ΩΤΥ | RATE | AMOUNT | TAX        |        |
| 111 1 produ               | ct toot                           |                     |             | 2   |      | 46.00  |            | -      |

### 4.4 Sending Estimate to an Email From Salesforce.

**Step 27:** Add the button to a record page(Which is Synced with quickbooks Estimate).

**Step 28:** The model will pop up here you can fill in the Email and Click on the Send button to send that Estimate as a pdf to the Email.

| QB Sync<br>Made Easy                                                  | Q. Search                                                   |                           | *• 🖩 🏘 ? 🌣 🖡 🐻           |
|-----------------------------------------------------------------------|-------------------------------------------------------------|---------------------------|--------------------------|
| QB Made Easy Light Home QB Setup                                      | * Demo test@   Account v × * product test v × * oppo        | test   Opportunity 🗸 🗙    |                          |
| Opportunity<br>oppo test                                              |                                                             | + Follow                  | w Case New Note Clone 🔻  |
| Account Name Close Date Amount<br><u>Demo test@</u> 7/21/2023 \$46.00 | Opportunity Owner                                           |                           |                          |
| <b>QO</b> Redirect to QuickBook Record                                |                                                             |                           |                          |
| Sync To Quickbooks                                                    |                                                             |                           |                          |
| Send Estimate as an Email and PDF                                     |                                                             |                           |                          |
| Prospecting Qualification Needs Analysis                              | Value Proposit VId. Decision M Perception An Proposal       | Pric Negotiation/R Closed | ✓ Mark Stage as Complete |
| Activity Details Chatter                                              |                                                             | Related                   |                          |
| 🔚 New Task 🔻 🖸 Log a Call 👻 🛗 M                                       | lew Event 💌                                                 | Invoices (0)              | •                        |
|                                                                       | riters, Air dinie • Air activities • Ai<br>Refresh • Expand | All • View All            | T                        |

![](_page_48_Picture_0.jpeg)

### 4.5 Convert Estimate to Invoice From Salesforce.

First, we have to add the button and click Then your Invoice has Created.

| QB Sync<br>Maine Easy<br>QB Made Easy Light | Home QB Setur               | Success<br>Successfully Conv  | erted Estimate into Invoice in Quickb         | ooks ×              | ★• ■ ⇔ ?           | ¢ 🖡 🤄       |
|---------------------------------------------|-----------------------------|-------------------------------|-----------------------------------------------|---------------------|--------------------|-------------|
| Opportunity<br>oppo test                    | )  \&-J]{ <i>[7/1]</i> ;**; | 1(1) ( SSMSJMUT - HSS-9) ( )  | CHIESANG I MANGANITE DIA                      | + Follow            | New Case New Note  | Clone 🔻     |
| Account Name Close Date Demo test@          | Amount<br>\$46.00           | Opportunity Owner             |                                               |                     |                    |             |
| Redirect to QuickBook Record                |                             |                               |                                               |                     |                    |             |
| Send Estimate as an Email and PE            | ١F                          |                               |                                               |                     |                    |             |
| Convert To Invoice                          |                             |                               |                                               |                     |                    |             |
| Prospecting Qualification                   | Needs Analysis              | Value Proposit Id. Decision M | . Perception An Proposal/Pric                 | . Negotiation/R Clo | sed V Mark Stage a | as Complete |
| Activity Details (                          | Chatter                     | New Event                     |                                               | Related             |                    |             |
|                                             |                             |                               | Filters: All time • All activities • All type | is 🕸                | :es (0)            | •           |

**Step 29:** Now Go to the App launcher and Search for the Invoice then you have to See your Invoice.

|                                       | Q Search                                                     | ★ 🖬 🚓 ? 🌣 🐥 🐻                                                                                                    |
|---------------------------------------|--------------------------------------------------------------|----------------------------------------------------------------------------------------------------|
| QB Made Easy Light Home QB Setup * De | emo test@   Account                                          | y ∨ × *INV-0015   Invoice ∨ ×                                                                                    |
| Invoice<br>INV-0015                   | ANNIN JUNE – JUNE IT LITTER AND TO ANNIN JUNE – JUNE IT LITT | New Contact Edit New Opportunity                                                                                 |
| Sync To Quickbooks                    |                                                              | $\mathcal{D}\mathcal{D}\mathcal{D}\mathcal{D}\mathcal{D}\mathcal{D}\mathcal{D}\mathcal{D}\mathcal{D}\mathcal{D}$ |
| Send Estimate as an Email and PDF     |                                                              |                                                                                                    |
| Related <b>Details</b>                | SOUCH DE TRE AMILIAN SUR CARE TRE A                          | 에 한 아파 집에는 것은 거에 한 아파 집에는                                                                                        |
|                                       |                                                              |                                                                                                    |
| Invoice Name<br>INV-0015              | Owner 🕈                                                      |                                                                                                    |
| HIC QuickBook Id                      |                                                              |                                                                                                    |
| HIC QuickBook Internal Id             | -                                                            |                                                                                                    |
| Opportunity                           |                                                              |                                                                                                    |
| oppo test                             |                                                              |                                                                                                    |
| Created By 7/21/2023, 12:04 AM        | Last Modified By . 7/21/2023, 12:04 AM                       |                                                                                                    |

### 5. quickbooks To Salesforce Real-time Sync.

**Step 30:** Go to the **QBSetup** and add a company if it is not added. After adding a company click on the Company connection.

|                           | Q Sear               | ch               |                         | *• 🗄 🐟 ? 🅸 😤 🐻                                                                                      |
|---------------------------|----------------------|------------------|-------------------------|----------------------------------------------------------------------------------------------------|
| QB Sync Made Easy ⊢       | lome QB Setup Logs 🗸 |                  |                         | 1                                                                                                   |
| QB Sync<br>Made Easy      |                      |                  |                         | support.qbsyncmadeasy.com<br>Contact support<br>Having more than one company?<br>Disable Debugging? |
| >> No company is selected |                      |                  |                         |                                                                                                    |
| Company Setup             | Current              | Company          | Object And Fields Setup | Finished                                                                                            |
|                           |                      |                  |                         |                                                                                                    |
| Company Name              | Company Id           | Status           | Acti                    | ion                                                                                                 |
| Sandbox Company_US_1      | 4620816365354356600  | SF 🔶 QB          | 🕸 Setup 💼 Delete        | Company Connection                                                                                  |
|                           |                      | Add Another Quic | kbook Company           |                                                                                                    |
|                           |                      |                  |                         |                                                                                                    |
|                           |                      |                  |                         |                                                                                                    |
|                           |                      |                  |                         |                                                                                                    |

**Step 31:** Then, you have to log in to the same **Salesforce Account** that you want to connect to.

| salesforce                                             |
|--------------------------------------------------------|
|                                                        |
| To access this page, you have to log in to Salesforce. |
| Username                                               |
| College Stability and cars                             |
| Password                                               |
|                                                        |
| Log In                                                 |
| Remember me                                            |
| Forgot Your Password? Use Custom Domain                |
|                                                        |

• **Step 32:** You have to log in to the Salesforce Account then you will see the Message that the company has successfully connected. Then you click on the **Click here to Proceed** Button.

| Congratulations !<br>You Successfully logged in into QuickBooks.<br>Click Here to Proceed |                                             |  |
|-------------------------------------------------------------------------------------------|---------------------------------------------|--|
| You Successfully logged in into QuickBooks.                                               | Congratulations !                           |  |
|                                                                                           | You Successfully logged in into QuickBooks. |  |
|                                                                                           |                                             |  |

### • Step 33: Mappings

Go to Objects and field setup and then Configure the quickbooks online to Salesforce mapping according to need and click on the SaveAll.

| QB Sync<br>Wate Easy<br>QB Sync Made Easy Hom | Q Search<br>ne QB Setup Logs V |                                               | - 🗄 🏩 ? 🕸                 | : 🔮 🐻       |
|-----------------------------------------------|--------------------------------|-----------------------------------------------|---------------------------|-------------|
| Sandbox Company_US_1                          | <b>&gt;</b> ~                  | Object And Fields Setup                       | Disable Debugg            | ging?       |
|                                               | QuickBooks                     | Online To Salesforce Mapping 🔻                |                           |             |
| Quick                                         | kbook Object                   | Salesforce Object                             | Field Mapping             | Action      |
| Quick                                         | kbook Object                   | Salesforce Object                             | Field Mapping             | Action      |
| Quick<br>Customer<br>Item                     | kbook Object                   | Salesforce Object Account Product             | Field Mapping             | Action<br>v |
| Quick Customer Item Estimate                  | kbook Object                   | Salesforce Object Account Product Opportunity | Field Mapping + + + + + + | Action      |

• **Step 34:** Now just create a Record in the quickbooks and Check in the Salesforce.

| $\leftrightarrow$ $\rightarrow$ | C 🔒 app.sandbox.c   | qbo.intuit.com/app/customerdetail?nameld=2072 | ピ ☆                                    | * 🖬 😩 E  |
|---------------------------------|---------------------|-----------------------------------------------|----------------------------------------|----------|
| qb                              | Get paid & pay      | ≡ Sandbox Company_US_2                        | Customer                               | ×        |
| €                               | Overview            | →≞ Demo test@                                 | a Name and contact                     |          |
|                                 | GET PAID            | Add notes                                     | Title First name Middle name Last name | Suffix   |
| ជ                               | Customers           |                                               |                                        |          |
|                                 | Estimates           |                                               | Company name Customer display name *   | ,        |
|                                 | Invoices            | Transfer Line L. Statements J. Co.            | Demo test@2                            | ~        |
| R                               | Payment links       | inansaction List Statements Cu                |                                        |          |
|                                 | Deposits            |                                               |                                        |          |
|                                 | Products & services | Customer Demo test@                           |                                        |          |
| 23                              |                     | Email                                         | Mobile number Fax                      |          |
| â                               | РАУ                 | Phone                                         |                                        |          |
|                                 | Vendors             | Mobile                                        | Other Website                          |          |
| 88                              | Bills               | Fax                                           |                                        |          |
|                                 | Contractors         | Other                                         | Name to print on checks                | <b>*</b> |
| 礅                               |                     | Website Notes Add notes                       |                                        | Save     |

| QB Sync     Q Search       QB Sync Made Easy     Home       QB Sync Made Easy     Home       QB Sync Made Easy     Home       QB Sync Made Easy     Home       QB Sync Made Easy     Home       QB Sync Made Easy     Home       QB Setup     Logs       Quickbooks Accounts     Accounts | rtunities ~                                                                         |
|----------------------------------------------------------------------------------------------------|-------------------------------------------------------------------------------------|
| Account<br>Bill's Windsurf Shop 🔺                                                                                                    | + Follow New Contact New Case New Note 💌                                            |
| Type Phone Website Account Owner Account Site Industry                                                                                                    |                                                                                     |
| Related Details                                                                                                    | Qb       Sync To Quickbooks         Qb       Redirect to QuickBook Record           |
| No duplicate rules are activated. Activate duplicate rules to identify potential duplicate records.                                                                                                    | Activity Chatter                                                                    |
| Orders (0)                                                                                                    | Filters: All time • All activities • All types 🕸<br>Refresh • Expand All • View All |
| Es Contacts (0)                                                                                                    | ✓ Upcoming & Overdue<br>No.activities to show.                                      |
|                                                                                                    | Get started by sending an email, scheduling a task, and more.                       |

### Dashboard:

We can also create reports and dashboards in salesforce to see how many quickbooks records have been created in our salesforce.We can show them based on their quickbooks company id.

| QB Sync<br>Wast Saty<br>QB Sync Made Easy Home Q                                                                                                    | Q Search<br>B Setup Logs ∨                                                                                  |                                                                                                    | ★▼ ∎ � ? ‡ ♣ ⊚<br>✓ |
|----------------------------------------------------------------------------------------------------|----------------------------------------------------------------------------------------------------|----------------------------------------------------------------------------------------------------|---------------------|
| Dashboard<br>Quickbook Records<br>As of Nov 19, 2023, 8:24 AM Viewing as Piyush Kaira                                                                     | rd to see the latest data.                                                                                  | Open Refresh Subscribe V                                                                                                 |                     |
| All Quickbooks Customer Records                                                                                                    | All Quickbooks Item Records                                                                                 | All Quickbooks Estimate Records 😚                                                                                        |                     |
| 120<br>90<br>60<br>30<br>0<br>4620816365300666430<br>0<br>0<br>4620816365300666430<br>0<br>0<br>0<br>4620816365300666430<br>0<br>0<br>4620816365300666430 | 40<br>30<br>20<br>10<br>0<br>4620816365300666430<br>Qb Company<br>View Report (All Quickbooks Item Records) | 15 15<br>10 10 4620816365300666430<br>4620816365300666430<br>Gb Company<br>View Report (All Quickbooks Estimate Records) |                     |
| Quarterly Performance<br>CLOSED \$1,820,000 OPEN (>70%) \$270,000<br>Permanizer                                                                           | GOAL 🖋                                                                                                    | C                                                                                                    |                     |

# Facing any Problem you can enable the Debugging logs:

| QB Sync                    | Q Sear              | ch            |                         | *• 🖬 🏟 ? 🌣 🗜 🐻                                                                                     |
|----------------------------|---------------------|---------------|-------------------------|----------------------------------------------------------------------------------------------------|
| QB Sync Made Easy но       | me QB Setup Logs 🗸  |               |                         | 1                                                                                                  |
| QB Sync                    |                     |               |                         | support.qbsyncmadeasy.com<br>Contact support<br>Having more than one company?<br>Enable Debugging? |
| >>> No company is selected |                     |               |                         |                                                                                                    |
| Company Setup              | Current             | Company       | Object And Fields Setup | Finished                                                                                           |
|                            |                     |               |                         |                                                                                                    |
|                            | 1                   |               |                         |                                                                                                    |
| Company Name               | Company Id          | Status        | Action                  | 1                                                                                                  |
| Sandbox Company_US_1       | 4620816365354356600 | SF 🔶 QB       | 🔯 Setup 💼 Delete        | Company Connection                                                                                 |
|                            |                     | Add Another Q | uickbook Company        |                                                                                                    |
|                            |                     | ų.            |                         |                                                                                                    |
|                            |                     |               |                         |                                                                                                    |
|                            |                     |               |                         |                                                                                                    |
|                            |                     |               |                         |                                                                                                    |

### **Contact Support:**

If a user is stuck somewhere using our app,Then he can click on the Contact support link on our app and then can write the issues that he is facing. we will then contact them later.

|                            | Q s                   | earch            |                         | *• 🖪 🚓 ? 🏟 😤 🐻                                                                                      |
|----------------------------|-----------------------|------------------|-------------------------|----------------------------------------------------------------------------------------------------|
| QB Sync Made Easy ⊢        | lome QB Setup Logs 🗸  |                  |                         | 1                                                                                                   |
| QB Sync<br>Made Easy       |                       |                  |                         | support obsyncmadeasy com<br>Contact support<br>Having more than one company?<br>Disable Debugging? |
| >>> No company is selected |                       |                  |                         |                                                                                                    |
| Company Setup              | Curre                 | nt Company       | Object And Fields Setup | Finished                                                                                            |
| Company Name               | Company Id            | Status           | Ac                      | tion                                                                                                |
| Sandbox (Simpany, US, 1    | 462081620542054200000 | SF               | 🔯 Setup 💼 Delete        | Company Connection                                                                                  |
|                            |                       | Add Another Quid | ckbook Company          |                                                                                                    |

| QB Sync<br>Maine Easy<br>QB Made Easy Light | Q Search<br>Home QB Setup | * • • • • •                                                                          |
|---------------------------------------------|---------------------------|--------------------------------------------------------------------------------------|
| QB Sync<br>Made Easy                        |                           | support.qbsyncmadeasy.com<br>Contact support<br><u>Having more than one company?</u> |
| Sandbox Company_US_2                        |                           | <u>×</u>                                                                             |
|                                             | Contact support           | Bi-Directional Company Setup                                                         |
|                                             | I need help               |                                                                                      |
|                                             |                           |                                                                                      |
|                                             |                           |                                                                                      |

|   | Quickbook Customer Query From OrgId( )) Inbox ×                                                                     | Ø | ß |
|---|----------------------------------------------------------------------------------------------------|---|---|
| - | via uo4on3qrh9bcmf52.yc30itvb8gng8xsg.4sadxl.5g-4dmybea0.ap24.bnc.salesforce.com 12:54 PM (0 minutes ago) ☆ to me ◄ | 4 | : |
|   | How can I help you? Yes, I can help. How can we help you?                                                           |   |   |
|   | ← Reply → Forward                                                                                                   |   |   |
| ~ |                                                                                                    |   |   |
| ^ |                                                                                                    |   |   |

![](_page_58_Picture_0.jpeg)

thank

THE

in

0

**X** 

![](_page_58_Picture_3.jpeg)